登録フォームからの部員登録要領

①登録用紙のダウンロード

埼玉県高体連剣道専門部 HP の「剣道部・部員登録」を開く

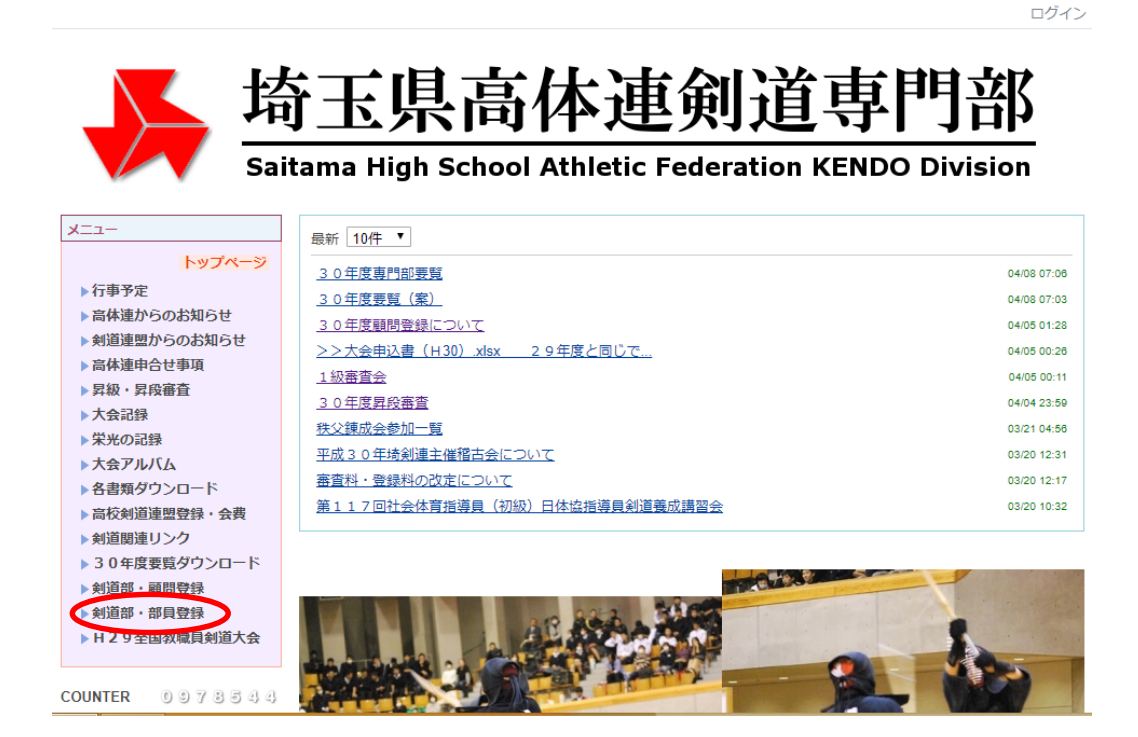

「H30登録用紙」をダウンロードしてください。

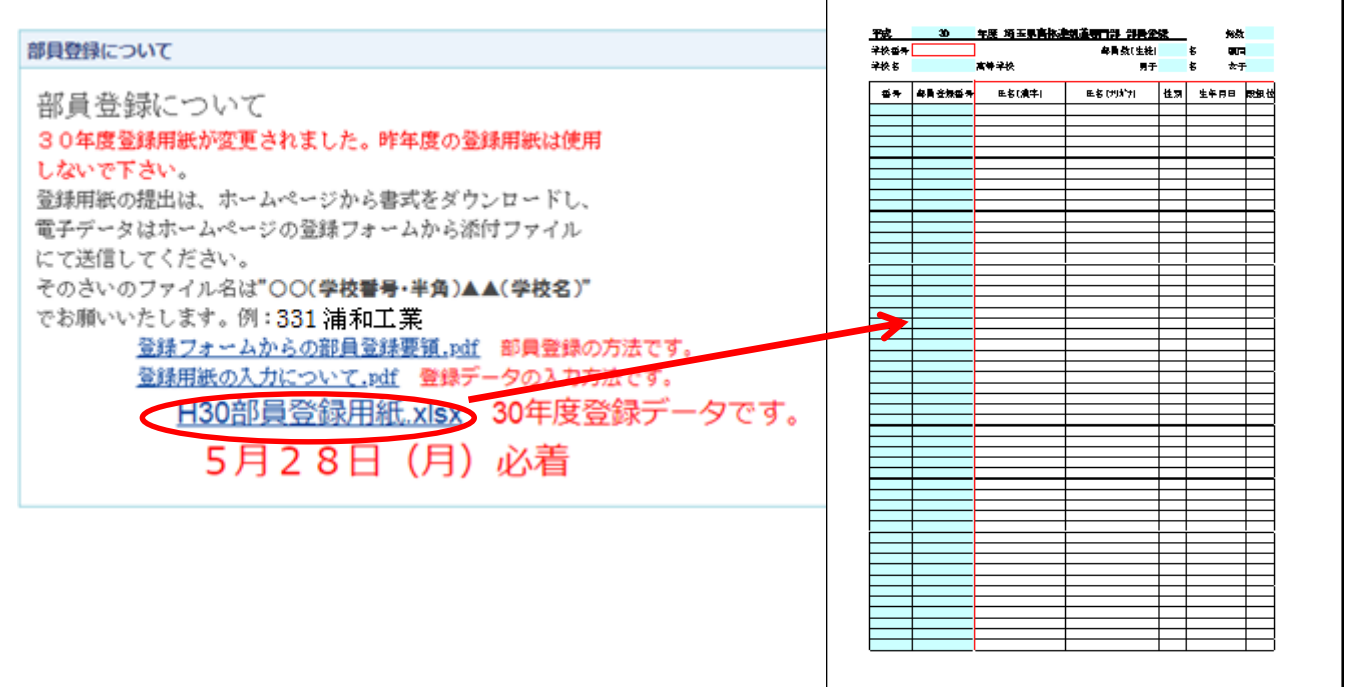

必要事項を入力し、ファイルを保存しておく。

その際、ファイル名は「○○(学校番号)△△(学校名)」(例:331浦和工業)でお願い します。なお、学校番号は半角でお願いします。

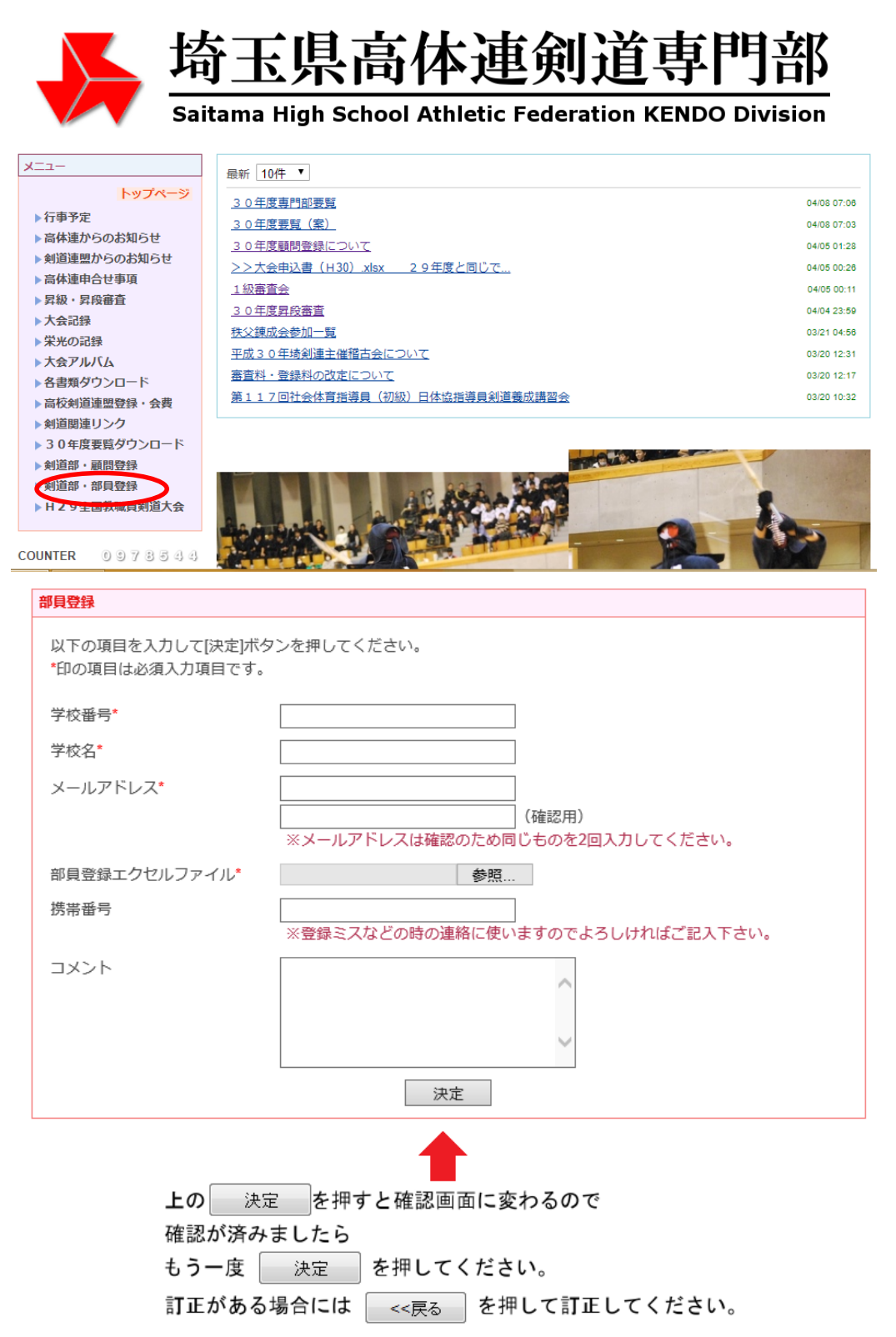

学校番号、学校名、メールアドレス、(差支えなければ、携帯番号)を入力し、部員登録エ クセルファイルの参照ボタンをクリック

ログイン

先にダウンロードし、入力済みの登録用紙の保存先から該当するファイル(ファイル名は 「○○(学校番号)△△(学校名)」(例:331浦和工業))を選択し、開くボタンをクリッ ク。

部員登録フォームをすべて入力したら、下の決定ボタンをクリック。

| 部員登録                               |                                                                                                |
|------------------------------------|------------------------------------------------------------------------------------------------|
| 以下の項目を入力して[決定]ボ<br>*印の項目は必須入力項目です。 | タンを押してください。<br>、                                                                               |
| 学校番号*                              | 331                                                                                            |
| 学校名 <sup>*</sup>                   | 浦和工業高校                                                                                         |
| メールアドレス*                           | urawa.tactaro.a1@spec.ed.jp<br>urawa.tactaro.a1@spec.ed.jp ×<br>※メールアドレスは確認のため同じものを2回入力してください。 |
| 部員登録エクセルファイル*                      | M:\urawa.ta 2018\創道际 参照</th                                                                    |
| 携帯番号                               | 09012354678<br>※登録ミスなどの時の連絡に使いますのでよろしければご記入下さい。                                                |
| 442                                | 4/25に送信しました<br>、<br>決定                                                                         |

確認画面に変わりますので、確認が済みましたら、もう一度決定ボタンを押してください。 訂正がある場合には戻るボタンを押して訂正してください。

| 部員登録                  |                             |  |
|-----------------------|-----------------------------|--|
| 以下の内容で宜しければ[決定]ボタンを押し | てください。                      |  |
| 学校番号                  | 331                         |  |
| 学校名                   | 浦和工業高校                      |  |
| メールアドレス               | urawa.tactaro.a1@spec.ed.jp |  |
| 部員登録エクセルファイル          | 331浦和工業.xlsx                |  |
| 携帯番号                  | 09012354678                 |  |
| コメント                  | 4/25に送信しました                 |  |
|                       | <<戻る 決定                     |  |

次のような画面が表示されれば、登録完了です。(受付 ID は登録順を示しています。)

| 部員登録         |                             |  |
|--------------|-----------------------------|--|
|              |                             |  |
| E            | 常に登録が完了しました。                |  |
| 受付ID         | 856                         |  |
| 学校番号         | 331                         |  |
| 学校名          | 浦和工業高校                      |  |
| メールアドレス      | urawa.tactaro.a1@spec.ed.jp |  |
| 部員登録エクセルファイル | 331浦和工業.xlsx                |  |
| 携帯番号         | 09012345678                 |  |
| コメント         | 4/25に送信しました                 |  |
|              | 一覧に戻る                       |  |

また、入力されたメールアドレスに「部員登録を受け付けました」という内容のメールが 自動配信されます。ご確認ください。